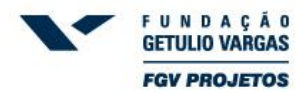

## Instruções para a realização da inscrição:

- 1) Acesse o site <u>http://oab.fgv.br</u>.
- 2) Clique no link do atual Exame de Ordem Unificado.
- 3) Aguarde a página carregar e selecione a sua Seccional, conforme a seguir:

| 6 FGV Projetos                      | 👌 🔹 🔂 🔹 🖃 👘 🖓 Página 🗸 Segurança 👻 Ferramentas 🗸 🔞 👻                              |
|-------------------------------------|-----------------------------------------------------------------------------------|
| GETULIO VARGAS<br>FOV PROJETOS      | "O exame de ordem é a defesa do cidadão!", CONSELHO FEDE                          |
| A FGV Pr                            | rojetos Área de Conhecimento Áreas de Atuação Clientes Eventos Publicações Vídeos |
|                                     |                                                                                   |
| exam                                | e de ordem                                                                        |
| Início                              |                                                                                   |
|                                     | » EXAME DE ORDEM                                                                  |
|                                     |                                                                                   |
|                                     |                                                                                   |
|                                     | Selecione a Seccional de inscrição na OAB:::                                      |
|                                     | ОАВ / ТО                                                                          |
|                                     |                                                                                   |
|                                     | Atendimento                                                                       |
|                                     | Segunda-feira a sexta-feira das 07h30 às 17h30<br>E-mail: examedeordem@fgv.br     |
|                                     | Tel.: 0800-2834628                                                                |
|                                     |                                                                                   |
|                                     |                                                                                   |
| Copyright@ FGV Projetos 1996 - 2011 | ×                                                                                 |
| Concluído                           |                                                                                   |

- 4) Na página seguinte, clique no botão
- 5) A seguir, informe seu CPF e clique em "Prosseguir".

| FGV Projetos - Concursos                   | 🏠 🔹 🔝 🐇 🖛 🔹 Página 🗸                            | - Segurança • Ferramentas • 🕖 • 🏾 » |
|--------------------------------------------|-------------------------------------------------|-------------------------------------|
| L U S A A A<br>GITUD WARAS<br>FOY PROJETOS | EXAME DE ORDEM UNIFICADO                        | CONSELHO FEDER                      |
| Acesso à área de cadastro                  |                                                 |                                     |
|                                            | Digite seu CPF:<br>000.000.000-00<br>Prosseguir |                                     |
| <                                          |                                                 | ×                                   |
| Concluído                                  | 😜 Internet                                      | 🖓 🔻 🔍 105% 🔻 🚲                      |

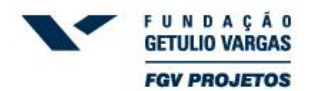

- 6) Caso você já tenha se cadastrado anteriormente em nosso sistema, insira sua senha na página seguinte e vá para a instrução nº 8.
- 7) Caso você ainda não tenha cadastro em nosso sistema:

- será remanejado para a página abaixo ilustrada, onde deverá informar seus dados pessoais, se atentando para o correto preenchimento de todos os campos.

| ANA SA SA SA SA SA SA SA SA SA SA SA SA SA                | Dados pessoeis | EXAME       | E DE ORDEM UI<br>"O exame de ordem é a d                | NIFICADO<br>Sefesa do cicledão!" | OUNSELING FE |
|-----------------------------------------------------------|----------------|-------------|---------------------------------------------------------|----------------------------------|--------------|
| CPF<br>Nome completo<br>Data de Nascimento<br>Nome do Pai |                |             | Tipo do Logradouro<br>Endereço<br>Número<br>Complemento | Selecione                        | ×            |
| Nome da Mãe<br>Identidade                                 |                |             | Влігто<br>СЕР                                           |                                  |              |
| Orgão Expedidor<br>UF do Úrgão Expedidor                  | Selectone      | ×<br>×      | UF<br>Município                                         | Celecione UF<br>Celecione        | *            |
| Data de Emissão<br>Sexo<br>Estado Crvil<br>Nacionalidade  |                | ><br>><br>> |                                                         | relefone 1                       |              |
| Naturalidade<br>Como você se considera?                   | Sciedone       | ×           | DDD (_) 1                                               | ielefone3                        |              |

- após terminar de preencher os dados solicitados, informe uma senha de acesso ao sistema, a senha deverá ter no mínimo 05 e no máximo 10 caracteres.

- a página seguinte é apenas para a confirmação dos dados. Se estiver tudo correto, clique em "Sim" e prossiga para a próxima tela.

| Estado Civil                                                                                                    | Telefone1 ()                 |
|----------------------------------------------------------------------------------------------------|------------------------------|
| Nacionalidade                                                                                                    | Telefone2 ()                 |
| Naturalidade                                                                                                    | Telefone3 (_)                |
| Como você se considera?                                                                                                    | E-mail                       |
| Nível de Escolaridade                                                                                                    |                              |
| Em que tipo de escola você cursou o ensino médio?                                                                                                    |                              |
| UF da IES* em que estuda/estudou                                                                                                    |                              |
| Município da IES*                                                                                                    |                              |
| IES*                                                                                                    |                              |
| Endereço/Habilitação                                                                                                    |                              |
| Nível de escolaridade dos pais                                                                                                    | Ocupação/atividade atual     |
| Somando a sua renda com a renda dos familiares que moram com você, quanto é, apro<br>familiar? (Considere a renda de todos os seus familiares que moram na sua casa com v | ximadamente, a renda<br>ocê) |
|                                                                                                    |                              |
|                                                                                                    |                              |
| Seus dados estã                                                                                                    | io corretos?                 |
| Não. Desejo alterar meus dao                                                                                                    | los                          |

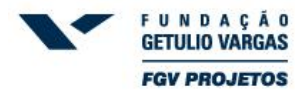

8) Agora, faça o *login*, informando o CPF e a senha que acabou de cadastrar, conforme abaixo:

| Seus dados pessoais foram recebidos com sucesso!                        |
|-------------------------------------------------------------------------|
| Para completar sua inscrição, informe abaixo o CPF e senha cadastrados: |
| CPF: 000.000-00                                                         |
| Sanhar                                                                  |
|                                                                         |
|                                                                         |

9) Clique no botão "Clique aqui para nova inscrição". O próximo passo é a informação dos dados de sua inscrição no Exame de Ordem. Igualmente aos seus dados pessoais, se atente para o correto preenchimento de todos os campos.

| rojetos - C                                                                                                    | Loncursos                                                                                                    | Ļ                                                                                                    |                                                                                                    |                                                                                                    |                                                                                                    |                                                                                                    |                                                                                                    | ina bogaranya                                                                                      |                                                                                                 |
|----------------------------------------------------------------------------------------------------|----------------------------------------------------------------------------------------------------|----------------------------------------------------------------------------------------------------|----------------------------------------------------------------------------------------------------|----------------------------------------------------------------------------------------------------|----------------------------------------------------------------------------------------------------|----------------------------------------------------------------------------------------------------|----------------------------------------------------------------------------------------------------|----------------------------------------------------------------------------------------------------|-------------------------------------------------------------------------------------------------|
| A ç Â d<br>VARGAS<br>NJETOS                                                                                                    |                                                                                                    | A                                                                                                    |                                                                                                    | EXA                                                                                                    | AME DE ORD                                                                                                    | EM UNIFI                                                                                                    | CADO                                                                                                    |                                                                                                    |                                                                                                 |
|                                                                                                    | Meus Dados                                                                                                    | Minhas Inscri                                                                                                    | ções                                                                                                    | Ajuda                                                                                                    | Usuário                                                                                                    | Andreza Souza                                                                                                    |                                                                                                    |                                                                                                    |                                                                                                 |
| Minha                                                                                                    | as Inscrições                                                                                                    |                                                                                                    |                                                                                                    |                                                                                                    |                                                                                                    |                                                                                                    |                                                                                                    |                                                                                                    |                                                                                                 |
| NOV                                                                                                    | UE AQUI PARA<br>A INSCRIÇÃO                                                                                                    |                                                                                                    |                                                                                                    |                                                                                                    |                                                                                                    |                                                                                                    |                                                                                                    |                                                                                                    |                                                                                                 |
| VIII E                                                                                                    | XAME DE OR                                                                                                    | DEM UNIFICA                                                                                                    | DO                                                                                                    |                                                                                                    |                                                                                                    |                                                                                                    |                                                                                                    |                                                                                                    |                                                                                                 |
| Nenhu                                                                                                    | ima Inscri <mark>ç</mark> ão En                                                                                                    | contrada.                                                                                                    |                                                                                                    |                                                                                                    |                                                                                                    |                                                                                                    |                                                                                                    |                                                                                                    |                                                                                                 |
|                                                                                                    |                                                                                                    |                                                                                                    |                                                                                                    |                                                                                                    |                                                                                                    |                                                                                                    |                                                                                                    |                                                                                                    |                                                                                                 |
|                                                                                                    |                                                                                                    |                                                                                                    |                                                                                                    |                                                                                                    |                                                                                                    |                                                                                                    |                                                                                                    |                                                                                                    |                                                                                                 |
|                                                                                                    |                                                                                                    |                                                                                                    |                                                                                                    |                                                                                                    |                                                                                                    | <b>.</b>                                                                                                    | 1 🖶 * Báo                                                                                                    | ina - Seguranca                                                                                    | - Ferremente                                                                                    |
| ojetos - C<br>Des                                                                                                    | Concursos<br>crição do exame                                                                                                    |                                                                                                    |                                                                                                    |                                                                                                    |                                                                                                    | <mark>}</mark> • ₪ · □                                                                                                    | 🗄 🖶 🔻 Pág                                                                                                    | ina 👻 Segurança                                                                                    | - Ferramenta                                                                                    |
| ojetos - C<br>Des<br>VIII                                                                                                    | Concursos<br>crição do exame<br>I EXAME DE C                                                                                                    |                                                                                                    | CADO                                                                                                    |                                                                                                    |                                                                                                    | <u>6</u> ] • [] • [                                                                                                    | I 🖶 🔻 Pág                                                                                                    | ina 👻 Segurança :                                                                                  | - Ferramenta                                                                                    |
| Des<br>VIII                                                                                                    | Concursos<br>crição do exame<br>I EXAME DE C<br>ados da inscri                                                                                                    | DRDEM UNIFIC                                                                                                    | CADO                                                                                                    |                                                                                                    |                                                                                                    | <mark>}} ▼                                  </mark>                                                                                              | i 🚑 🝷 Pág                                                                                                    | ina • Segurança ·                                                                                  | <ul> <li>Ferramenta</li> </ul>                                                                  |
| Des<br>VIII                                                                                                    | concursos<br>crição do exame<br>I EXAME DE C<br>ados da inscri<br>cional de inscrição<br>B / RJ                                                                                                    | ORDEM UNIFIC<br>ção no Exame<br>na 0AB                                                                                                    | CADO                                                                                                    |                                                                                                    | Município<br>CABO FR                                                                                                    | de realização da                                                                                                    | S provas                                                                                                    | ina • Segurança                                                                                    | - Ferramenta                                                                                    |
| Des<br>VIII<br>Da<br>Sec<br>OA<br>*Cas                                                                                                    | Concursos<br>crição do exame<br>I EXAME DE C<br>ados da inscri<br>cional de inscrição<br>B /RJ<br>so seja constatado nu                                                                                                    | CRDEM UNIFIC<br>Ção no Exame<br>na OAB                                                                                                    | CADO<br>e de Ordem -                                                                                                 | para a realização da                                                                                                    | Município<br>GABO FR                                                                                                    | de realização da<br>10<br>rova prático-profis                                                                                                    | Is provas                                                                                                    | ina • Segurança                                                                                    | <ul> <li>Ferramenta</li> <li>eto quando se</li> </ul>                                           |
| rojetos - C<br>Des<br>VIII<br>Da<br>Sec<br>OA<br>°Cas<br>trata<br>núme                                                                                                    | Concursos<br>crição do exame<br>I EXAME DE C<br>ados da inscrição<br>de inscrição<br>B / RJ<br>so seja constatado nu<br>ar de capital de Unida<br>ero de inscrições men                                                                                                    | DRDEM UNIFIC<br>Ção no Exame<br>na OAB<br>v<br>imero inferior a 40 (qu<br>ide da Federação), o<br>cionado anteriormente                                                                                                    | CADO<br>e de Ordem -<br>examinando realiza<br>e, o examinando realiza                                                | para a realização da<br>rá as provas nas cir<br>alizará a prova em ci                                                              | Município<br>CABO FF<br>prova objetiva ou da p<br>lades escolhidas abaixo<br>dade circunvizinha desig                                                    | de realização da<br>to<br>rova prático-profis<br>como 2ª e 3ª opç<br>nada pela FGV.                                                              | is provas                                                                                                    | ina • Segurança ·<br>o selecionado (excr<br>stas também não s                                      | <ul> <li>Ferramenta</li> <li>eto quando se</li> <li>eja atingido o</li> </ul>                   |
| Des<br>VIII<br>Da<br>Sec<br>OA<br>*Cas<br>trata<br>núme                                                                                                    | Concursos<br>crição do exame<br>I EXAME DE C<br>ados da inscri<br>cional de inscrição<br>B / RJ<br>so seja constatado nu<br>ar de capital de Unida<br>ero de inscrições men<br>nicípio de realizaçã                                                                                                    | DRDEM UNIFIC<br>ção no Exame<br>ma OAB<br>imero inferior a 40 (qu<br>de da Federação), o<br>cionado anteriormente<br>o das provas (2ª o                                                                                                    | CADO<br>e de Ordem -<br>examinando realiza<br>e, o examinando rea                                                    | para a realização da<br>rá as provas nas cir<br>alizará a prova em ci                                                              | Município<br>CABO Fi<br>prova objetiva ou da p<br>lades escolhidas abaixo<br>dade circunvizinta desig<br>Município                                       | de realização da<br>io<br>rova prático-profis<br>como 2ª e 3ª opç<br>nada pela FGV.<br>de realização da                                          | is provas                                                                                                    | ina • Segurança<br>• selecionado (exci<br>stas também não s<br>pção)                               | <ul> <li>Ferramenta</li> <li>to quando se eja atingido o</li> </ul>                             |
| Des<br>VIII<br>Da<br>Sec<br>OA<br>*Cas<br>trata<br>núme<br>Mun<br>CA                                                                                                    | Concursos<br>crição do exame<br>I EXAME DE C<br>ados da inscrição<br>de inscrição<br>B /RJ<br>so seja constatado nu<br>ar de capital de Unida<br>ero de inscrições men<br>nicípio de realizaçã<br>MPOS DOS GOYT                                                                                                    | DRDEM UNIFIC<br>Ção no Exame<br>na OAB<br>Imero inferior a 40 (qu<br>ide da Federação), o<br>cionado anteriormente<br>o das provas (2ª o                                                                                                    | CADO<br>e de Ordem -<br>examinando realiza<br>e, o examinando realiza<br>pção)                                       | para a realização da<br>rá as provas nas ci<br>alizará a prova em ci                                                               | Município<br>CABO FF<br>prova objetiva ou da p<br>lades escolidas abaixo<br>dade circunvizinha desig<br>dade circunvizinha desig<br>Município<br>NITEROL | de realização da<br>to<br>to<br>cova prático-profis<br>como 2ª e 3ª opç<br>nada pela FGV.<br>de realização da                                    | s provas                                                                                                    | ina • Segurança ·<br>o selecionado (excr<br>stas também não s<br>pção)                             | Ferramenta     to quando se eja atingido o                                                      |
| Des<br>VIII<br>Da<br>Sec<br>OA<br>*Cas<br>trata<br>núme<br>CA<br>Area<br>DIF                                                                                                    | Concursos<br>crição do exame<br>I EXAME DE C<br>ados da inscrição<br>B / RJ<br>so seja constatado nu<br>ar de capital de Unida<br>ero de inscrições men<br>sicípio de realizaçã<br>MPOS DOS GOYT,<br>a jurídica da prova<br>REITO DO TRABAL                                                                                   | DRDEM UNIFIC<br>ção no Exame<br>na OAB<br>w<br>imero inferior a 40 (qu<br>de da Federação), o<br>cionado anteriormente<br>o das provas (2ª o<br>AC w<br>prático-profission<br>HO                                                                                                    | CADO<br>e de Ordem -<br>examinando realiza<br>examinando realiza<br>e, o examinando realiza<br>pção)<br>al           | para a realização da<br>rá as provas nas cie<br>alizará a prova em ci                                                              | Município<br>CABO FF<br>dades escolhidas abaixo<br>dade circunvizinha desig<br>Município<br>NITEROI                                                      | de realização da<br>de realização da<br>do<br>nova prático-profis<br>como 2ª e 3ª opç<br>nada pela FGV.<br>de realização da                      | s provas                                                                                                    | ina - Segurança<br>o selecionado (exc<br>stas também não s<br>pção)                                | Ferramenta     to quando se eja atingido o                                                      |
| rojetos - C<br>Dess<br>VIIII<br>Da<br>Seco<br>OA<br>*Cast<br>vâtre<br>trat<br>trat<br>trat<br>cast<br>pin<br>fr<br>Dire                                                             | Concursos<br>crição do exame<br>I EXAME DE C<br>ados da inscrição<br>B / RJ<br>so seja constatado nu<br>ar de capital de Unida<br>ero de inscrições men<br>nicípio de realizaçã<br>MPOS DOS GOYT<br>a jurídica da provz<br>REITO DO TRABAL<br>Declaro, sob as pe<br>ito reconhecido pe                                        | DRDEM UNIFIC<br>ção no Exame<br>na OAB<br>mero inferior a 40 (qu<br>de da Federação), o<br>cionado anteriormente<br>o das provas (2ª o<br>cionado anteriormente<br>o das provas (2ª o<br>cionado anteriormente<br>na cionado anteriormente<br>a prático-profission<br>HO<br>enas da lei, conform<br>lo Ministério da Edu | CADO<br>e de Ordem -<br>examinando realiza<br>e, o examinando realiza<br>pção)<br>al<br>e informado acim<br>icação.  | para a realização da<br>rá as provas nas cit<br>alizará a prova em ci<br>alizará a prova em ci                                     | Município<br>CABO Fr<br>prova objetiva ou da p<br>Jades escolhidas abaixo<br>dade circunvizinha desig<br>Município<br>NITEROI                            | de realização da<br>de realização da<br>como 2ª e 3ª opç<br>nada pela FGV.<br>de realização da<br>enúltimo ou últi                               | is provas                                                                                                    | ina - Segurança<br>o selecionado (exc<br>stas também não s<br>pção)                                | <ul> <li>Ferramenta</li> <li>ato quando se</li> <li>eja atingido o</li> <li>curso de</li> </ul> |
| ojetos - C C<br>Dess<br>VIIII<br>Da<br>Secc<br>OA<br>"Caa<br>trata<br>núm<br>CAA<br>frata<br>Dif<br>Dire<br>Dire                                                                    | Concursos<br>crição do exame<br>I EXAME DE C<br>ados da inscri<br>cional de inscrição<br>B / RJ<br>so seja constatado nu<br>ar de capital de Unida<br>ero de inscrições men<br>iticípio de realizaçã<br>MPOS DOS GOYT/<br>a jurídica da prova<br>REITO DO TRABAL<br>Declaro, sob as po<br>ito reconhecido pe                  | DRDEM UNIFIC<br>ção no Exame<br>na OAB<br>imero inferior a 40 (qu<br>de da Federação), o<br>clonado anteriormente<br>o das provas (2ª o<br>AC )<br>prático-profission<br>HO<br>enas da lei, conform<br>lo Ministério da Edu                                                                                              | CADO<br>e de Ordem -<br>examinando realiza<br>e, o examinando realiza<br>pção)<br>al<br>e informado acim<br>(cação.  | para a realização da<br>rá as provas nas cic<br>alizará a prova em ci<br>alizará a prova em ci                                     | Município<br>CABO Fr<br>prova objetiva ou da p<br>lades escolhidas abaixo<br>dade circunvizinha desig<br>Município<br>NITEROL                            | de realização da<br>to<br>rova prático-profis<br>como 2ª e 3ª op<br>nada pela FGV.<br>de realização da<br>enúltimo ou últi                       | s provas                                                                                                    | na • Segurança ·<br>• selecionado (excc<br>stas também não s<br>pção)<br>• sou bacharel do         | Ferramenta     to quando se     eja atingido o     curso de                                     |
| Des VIII<br>Des VIII<br>Da<br>Secc<br>OA<br>*Cas<br>trate<br>nůmm<br>CA<br>Âre:<br>Dire<br>Dire<br>Da<br>Necc                                                                       | Concursos<br>crição do exame<br>I EXAME DE C<br>ados da inscrição<br>B / RJ<br>so seja constatado nu<br>ar de capital de Unida<br>ero de inscrições men<br>incípio de realizaçã<br>MPOS DOS GOYT<br>a jurídica da provz<br>REITO DO TRABAL<br>Declaro, sob as per<br>ito reconhecido per<br>ados complem<br>essita de atendim | DRDEM UNIFIC<br>ção no Exame<br>na OAB<br>mero inferior a 40 (qu<br>de da Federação), o<br>cionado anteriormente<br>o das provas (2ª o<br>cionado anteriormente<br>o das provas (2ª o<br>nerático-profission<br>HO<br>enas da lei, conform<br>lo Ministério da Edu<br>mentares<br>ento especial para                     | CADO<br>e de Ordem -<br>e vaminando realiza<br>e, o examinando realiza<br>pção)<br>al<br>e informado acim<br>icação. | para a realização da<br>rá as provas nas cis<br>alizará a prova em ci<br>na, que estou curs<br>provas objetivas                    | Município<br>CABO Fr<br>prova objetiva ou da p<br>dades escolhidas abaixo<br>dade circunvizinha desig<br>Município<br>NITEROI                            | de realização da<br>de realização da<br>to<br>rova prático-profis<br>como 2ª e 3ª oyo;<br>nada pela FGV.<br>de realização da<br>enúltimo ou últi | s provas                                                                                                    | Ina - Segurança<br>o selecionado (exc<br>stas também não s<br>pção)<br>I sou bacharel do<br>Não    | <ul> <li>Ferramenta</li> <li>ato quando se</li> <li>eja atingido o</li> <li>Curso de</li> </ul> |
| rojetos - C<br>Des<br>VIII<br>Da<br>Sec<br>OA<br>Cat<br>trata<br>númi<br>Mur<br>CAA<br>Cat<br>trata<br>númi<br>Mur<br>CAA<br>DIF<br>DIF<br>DIF<br>DIF<br>DIF<br>DIF<br>Neco<br>Neco | Concursos<br>crição do exame<br>I EXAME DE C<br>ados da inscrição<br>B / RJ<br>so seja constatado nu<br>ar de capital de Unida<br>ero de inscrições men<br>nicípio de realizaçã<br>MPOS DOS GOYT/<br>a jurídica da prova<br>REITO DO TRABAL<br>Declaro, sob as po<br>to reconhecido pe<br>ados complem<br>essita de atendim   | DRDEM UNIFIC<br>ção no Exame<br>na OAB<br>mero inferior a 40 (qu<br>de da Federação), o<br>cionado anteriormente<br>io das provas (2ª o<br>AC<br>prático-profission<br>HO<br>enas da lei, conform<br>lo Ministério da Edu<br>mentares<br>ento especial para                                                              | CADO cado cada cada cada cada cada cada cada                                                                         | para a realização da<br>rá as provas nas cic<br>alizará a prova em ci<br>a, que estou curs<br>provas objetivas<br>provas prático-p | Município<br>CABO Ff<br>prova objetiva ou da p<br>lades escolhidas abaixo<br>[NITERO]<br>[NITERO]<br>ando o último ano (p<br>(1ª fase)?                  | de realização da<br>to<br>rova prático-profis<br>como 2ª e 3ª opç<br>nada pela FGV.<br>de realização da<br>enúltimo ou últi                      | s provas<br>s provas<br>sonal no municípi<br>ces, ou, caso ne<br>s provas (3ª o<br>mo período) ou<br>Sim<br>Sim<br>S | ina - Segurança -<br>o selecionado (excr<br>stas também não s<br>pção)<br>I sou bacharel do<br>Não | Ferramenta     to quando se eja atingido o  curso de                                            |

**Observação:** sempre que selecionar campos do tipo "lista", como o da figura acima, <u>aguarde o carregamento da página</u>.

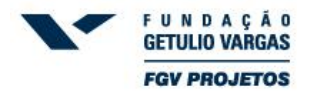

10) Após realizar sua inscrição abrirá automaticamente no sistema uma tela com os dados de sua

inscrição, conforme tela abaixo, clique no botão

|                                                         | ··· <del>y</del>                    |                                                                                             | <u></u>                                                                                                    | 🔊 🕆 🖃 🖷 🕈 Págii                                                                          | na + Segurança + Ferrar            | mentas 👻 I |
|---------------------------------------------------------|-------------------------------------|---------------------------------------------------------------------------------------------|----------------------------------------------------------------------------------------------------|------------------------------------------------------------------------------------------|------------------------------------|------------|
|                                                         |                                     |                                                                                             |                                                                                                    |                                                                                          |                                    |            |
| CLIQUE AQUI                                             | PARA<br>IÇÃO                        |                                                                                             |                                                                                                    |                                                                                          |                                    |            |
|                                                         |                                     |                                                                                             |                                                                                                    |                                                                                          |                                    |            |
|                                                         | DE ORDEM U                          | NIFICADO                                                                                    |                                                                                                    |                                                                                          |                                    |            |
|                                                         |                                     | Inscrição Nº: 2400                                                                          | 23959 para a Seccional: OAB / RJ cadastrada                                                                                                    | com sucesso!                                                                             |                                    |            |
|                                                         | A efetivação da in:                 | scrição depende do pagamento do                                                             | o boleto bancário, impresso por meio desta págin                                                                                                    | a em qualquer banco, até o d                                                             | dia <b>17/08/2012</b>              |            |
|                                                         |                                     |                                                                                             | IMPRIMIR BOLETO                                                                                                    |                                                                                          |                                    |            |
|                                                         |                                     |                                                                                             | Observações:                                                                                                    |                                                                                          |                                    |            |
|                                                         |                                     | Data e Horário da prova o                                                                   | bjetiva: 09/09/2012 às 14h00min (horário o                                                                                                    | oficial de Brasília/DF)                                                                  |                                    |            |
|                                                         |                                     |                                                                                             |                                                                                                    | ( ) ( )         ( ) ( ) ( ) ( ) ( ) ( )                                                  |                                    |            |
|                                                         |                                     | Data e horário da prova prático<br>Data e Horário do cada                                   | o-profissional: 21/10/2012 as 14000min (nor<br>estro: 02/08/2012 às 14h02min (horário ofici                                                                                                    | ial de Brasília/DF)                                                                      |                                    |            |
|                                                         |                                     | Data e horário da prova prático<br>Data e Horário do cada                                   | • pronsionai: 21/10/2012 as 14n00min (nor<br>istro: 02/08/2012 as 14h02min (horário ofici<br>Situação da Inscrição: Pendente                                                                           | rario oncial de Brasilia/DF)<br>ial de Brasilia/DF)                                      |                                    |            |
| Inscrição                                               | Seccional                           | Data e horário da prova prático<br>Data e Horário do cada<br>Data do Cadastro               | <ul> <li>pronsional: 21/10/2012 às 14h00min (hor<br/>stro: 02/08/2012 às 14h00min (horário ofic<br/>Situação da Inscrição: Pendente<br/>Situação da Inscrição</li> </ul>                               | rario oncial de brasilia/DF)<br>ial de Brasília/DF)<br>Área Jurídica                     | Cidade de Pro                      | ova        |
| Inscrição<br><u>240023959</u>                           | Seccional<br>OAB / RJ               | Data e horário da prova prático<br>Data e Horário do cada<br>Data do Cadastro<br>02/08/2012 | <ul> <li>pronsisional: 21/10/2012 às 14h00min (nor<br/>stre: 02/08/2012 às 14h00min (norário ofici<br/>Situação da Inscrição: Pendente</li> <li>Situação da Inscrição<br/>Pendente</li> </ul>          | rano onciai de prasilia/UF)<br>ial de Brasilia/DF)<br>Área Jurídica<br>DIREITO CIVIL     | Cidade de Pro<br>PETROPOLIS        | )va        |
| Inscrição<br><u>240023959</u>                           | Seccional<br>OAB / RJ               | Data e horário da prova prático<br>Data e Horário do cada<br>Data do Cadastro<br>02/08/2012 | <ul> <li>pronsisional: 21/10/2012 às 14-hu00min (nor<br/>stro: 02/08/2012 às 14-hu00min (norário ofici<br/>Situação da Inscrição: Pendente</li> <li>Situação da Inscrição</li> <li>Pendente</li> </ul> | rano oncal de prasila/DF)<br>ial de Brasilia/DF)<br>Área Jurídica<br>DIREITO CIVIL       | Cidade de Pro                      | ova        |
| Inscrição<br>240023959                                  | Seccional<br>OAB / RJ               | Data e horário da prova prático<br>Data e Horário do cada<br>Data do Cadastro<br>02/08/2012 | <ul> <li>pronsional: 21/10/2012 às 14/h00min (nor<br/>stro: 02/08/2012 às 14/h002min (horário ofici<br/>Situação da Inscrição: Pendente</li> <li>Situação da Inscrição</li> <li>Pendente</li> </ul>    | rano oncal de prasila/DF)<br>ial de Brasila/DF)<br>Área Jurídica<br>DIREITO CIVIL        | Cidade de Pro<br>PETROPOLIS        | ova        |
| Inscrição<br>240023959                                  | Seccional<br>OAB / RJ               | Data e horário da prova prático<br>Data e Horário do cada<br>Data do Cadastro<br>02/08/2012 | <ul> <li>pronsional: 21/10/2012 às 14/h00min (nor<br/>stro: 02/08/2012 às 14/h00min (norário ofic<br/>Situação da Inscrição: Pendente</li> <li>Situação da Inscrição<br/>Pendente</li> </ul>           | rano oncal de prasila/DF)<br>ial de Brasila/DF)<br>Área Jurídica<br>DIREITO CIVIL        | <b>Cidade de Pro</b><br>PETROPOLIS | ova        |
| <b>Inscrição</b><br>240023959<br>yright© FGV Projetos 1 | Seccional<br>OAB / RJ<br>996 - 2012 | Data e horário da prova prático<br>Data e Horário do cada<br>Data do Cadastro<br>02/08/2012 | <ul> <li>pronsional: 21/10/2012 às 14/h00min (nor<br/>stro: 02/08/2012 às 14/h00min (norário ofici<br/>Situação da Inscrição: Pendente</li> <li>Situação da Inscrição<br/>Pendente</li> </ul>          | rano oncal de prasila/DF)<br>ial de Brasila/DF)<br><b>Área Jurídica</b><br>DIREITO CIVIL | <b>Cidade de Pro</b><br>PETROPOLIS | ova        |

11) Feito isso, imprima o boleto gerado, confira se todos os dados contidos no boleto bancário estão corretos (nome, número de inscrição, cidade de realização da prova e área jurídica) e realize o pagamento em qualquer instituição bancária até a data limite estipulada no edital. A confirmação do pagamento será enviada para o e-mail informado no ato de sua inscrição, até 07 (sete) dias úteis após o pagamento do boleto. Caso não receba este e-mail, a situação de sua inscrição pode ser verificada a qualquer momento em nosso sistema de inscrições, por meio do link <a href="https://oab.fgv.br/">https://oab.fgv.br/</a>.